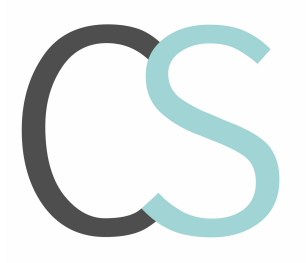

CS Webagentur Bärenhofstr. 15 70771 Leinfelden – Echterdingen

Christian Schroth Tel.: 0711 88855901 Mobil: 0163 8450104 Homepage: www.cs-webagentur.de c.schroth@cs-webagentur.de

## Wordpress Seite bearbeiten

Gehen Sie auf die Seite <u>https://unteraichen.com/wp-login.php</u> und loggen sich mit folgenden Zugangsdaten ein:

Benutzer: redakteur@unteraichen.com Passwort: peK3&zjDjiGH%Xl8CNp4v4vc

| Hier können Sie sich zum Unteraicher Blog<br>anmeiden!               |
|----------------------------------------------------------------------|
| Registrieren   Passwort vergessen?<br>← Zurück zu Unteralcher Bürger |

Nach dem Login sehen Sie folgende Seite. Hier fahren Sie bitte mit dem Cursor über "Unteraicher Bürger" bis sich das Feld aufklappt. Hier klicken Sie dann auf "Dashboard".

| Dashboard                                     | 🛿 0 🕼 Neu 🐻 Seite bearbeiten 🏾 D Visuellen Builder aktivieren                                                                   |                                                 |                                        |                                                  | Willkommen, Redal                                      | kteur Unteraicher Bürger 🔠 🔣 |
|-----------------------------------------------|----------------------------------------------------------------------------------------------------|-------------------------------------------------|----------------------------------------|--------------------------------------------------|--------------------------------------------------------|------------------------------|
| bunbuna                                       |                                                                                                    | Home Unter                                      | aicher Blog                            | Aktivitäten ~ Uns                                | er Verein × Kontakt × ک                                | C                            |
|                                               |                                                                                                    |                                                 |                                        |                                                  |                                                        |                              |
|                                               | Unteraicher Blog                                                                                                    |                                                 |                                        |                                                  |                                                        |                              |
|                                               | Der Unteraicher Blog ist eine moderierte Plattform, auf der a<br>austauschen können. Der Schwerpunkt liegt auf unseren sa       | Sie sich mit Mitbi<br>tzungsgemäßen '           | ürgern, als aud<br>Vereinsaktivitä     | ch den Vorstandsmitgli<br>äten.                  | edern der Unteraicher Bürger                           |                              |
|                                               | Haftung für Blog-Beiträge oder Verweise auf Websites D<br>Blog-Beiträge unterliegen den allgemeinen Gesetzen. Des W             | <b>ritter (Impressu</b><br>/eiteren ist es in l | <b>im / Datenscl</b><br>Blog-Beiträger | <b>hutz)</b><br>n möglich auf externe V          | Vebsites Dritter, auf deren                            |                              |
|                                               | Inhalte wir keinen Einfluss haben, zu verweisen. Für die Inha<br>Websites Dritter ist stets der jeweilige Anbieter oder Betreib | alte der Blog Beit<br>er der Seiten ver         | räge ist stets o<br>antwortlich.       | ler jeweilige Verfasser,                         | für die Inhalte von externe                            |                              |
|                                               | Bei Bekanntwerden von Rechtsverletzungen werden wir<br>entfernen. Dies gilt bezugnehmend auf unsere Satzung, au                 | r umgehend Blo<br>ch für politische             | <b>g-Beiträge, V</b><br>und konfessio  | erweise und gegeben<br>nelle Inhalte, als auch f | enfalls Blog-Nutzer<br>für Beiträge die inhaltlich für |                              |
|                                               | eine Tausch-, Partnerbörse oder Handelsplattform gedacht                                                                        | sind.                                           |                                        |                                                  | 0                                                      |                              |
|                                               |                                                                                                    |                                                 |                                        |                                                  |                                                        |                              |
|                                               | Home + Foren -> Themen                                                                                                    |                                                 |                                        | Suche                                            | Du bist bereits angemeldet.                            |                              |
|                                               | Ansicht von 5 Themen - 1 bis 5 (von insgesamt 5)                                                                                |                                                 |                                        |                                                  | Registrierung                                          |                              |
| Wir verw<br>https://unteraichen.com/wp-admin/ | enden Cookies, um Ihnen das beste Nutzererlebnis bieten zu können. Wer                                                          | nn Sie fortfahren, die                          | se Seite zu verwe                      | nden, nehmen wir an, dass S                      | Sie damit einverstanden sind. OK                       | Ablehnen                     |

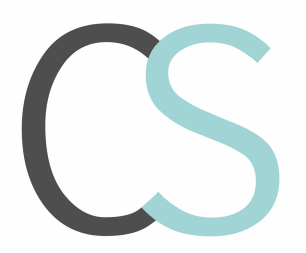

CS Webagentur Bärenhofstr. 15 70771 Leinfelden – Echterdingen

Christian Schroth Tel.: 0711 88855901 Mobil: 0163 8450104 Homepage: www.cs-webagentur.de c.schroth@cs-webagentur.de

Wenn Sie nun Seiten bzw. Inhalte auf der Seite ändern oder ergänzen wollen, fahren Sie mit dem Cursor über "Seiten" bis sich das Raster öffnet. Hier wählen Sie bitte "Alle Seiten" aus.

| 🕅 🖄 Untersicher Bürger 📮 0 🕂 Neu 🤤 Willkommen, Redakteur Untersicher Bürger 👗 |                              |                                          |  |                                                              |                              |                      |  |  |  |
|-------------------------------------------------------------------------------|------------------------------|------------------------------------------|--|--------------------------------------------------------------|------------------------------|----------------------|--|--|--|
| Dashboard                                                                     | Dashboard                    |                                          |  |                                                              | Ansicht anpassen 🔻           | Hilfe 🔻              |  |  |  |
|                                                                               | Duonbourd                    |                                          |  |                                                              |                              |                      |  |  |  |
| ≠ Beiträge                                                                    | Auf einen Blick              |                                          |  | Schneller Entwurf                                            |                              | *                    |  |  |  |
| Timeline Express                                                              | 📌 2 Beiträge                 | 35 Seiten                                |  | Titel                                                        |                              |                      |  |  |  |
| 9] Medien                                                                     | WordPress 4.9.8 verwendet    | das Theme Divi.                          |  | Was hasshäftist dish?                                        |                              |                      |  |  |  |
| L Seiten                                                                      | Alle Seiten                  |                                          |  | was bescharugt dicht                                         |                              |                      |  |  |  |
| Kommentare                                                                    | Erstellen                    |                                          |  |                                                              |                              |                      |  |  |  |
| 🖈 Projekte                                                                    | Kürzlich veröffentlicht      |                                          |  | Speicharp                                                    |                              |                      |  |  |  |
| 📥 Profil                                                                      | 25.08., 17:11 10             | ). Unteraicher Sommerfest                |  | Speichern                                                    |                              |                      |  |  |  |
| 🖋 Werkzeuge                                                                   | 25.08., 14:16 Ge             | eschichtlicher Rückblick auf Unteraichen |  | WordProse-Veranstaltungen und Neuigkeiten                    |                              |                      |  |  |  |
| Einstellungen                                                                 |                              |                                          |  | Worder ress-veranstaltungen und Weuigkeiten                  |                              |                      |  |  |  |
| -                                                                             | Gerade jetzt in Foren        |                                          |  | Besuche eine bevorstehende Veranstaltung in deiner Nähe.     | •                            |                      |  |  |  |
| WP DSGVO Tools                                                                | Diskussion                   | Nutzer und Moderation                    |  | WordCamp Cologne                                             | Samstag, 20                  | . Okt. 2018          |  |  |  |
| Menü einklappen                                                               | 1 Forum                      | 13 Benutzer                              |  | Cologie, Germany, KW                                         | 0                            |                      |  |  |  |
|                                                                               | 5 Themen                     | Versteckte Themen                        |  | Utrecht                                                      | Samstag, 27                  | . OKt. 2018          |  |  |  |
|                                                                               | Du benutzt bbPress 2.5.14-66 | 584.                                     |  | WordPress -Meetup Neustadt Weinstraße<br>Neustadt, Germany   | Donnerstag, 1                | . Nov. 2018<br>18:00 |  |  |  |
|                                                                               |                              |                                          |  | WordPress 5.0 inkl. Gutenberg bereits am 19. November 20183  | 2                            |                      |  |  |  |
|                                                                               |                              |                                          |  | WordPress Kommentare mit bunten Buchstaben-Avataren anst     | tatt Gravatar anzeigen lasse | in                   |  |  |  |
|                                                                               |                              |                                          |  | WordCamp Cologne 2018 findet im Oktober statt                |                              |                      |  |  |  |
|                                                                               |                              |                                          |  | Wie du Gutenberg in WordPress deaktivierst und den klassisch | nen Editor verwendest        |                      |  |  |  |
|                                                                               |                              |                                          |  | WordPress News #237 / Antispam Bee 2.9, Plugin-Interfaces, 1 | WP Coding-Standards          |                      |  |  |  |

Nachdem Sie dies gemacht haben sehen Sie eine Übersicht aller vorhandenen Seiten. Wählen Sie mit einem Klick die Seite aus, die Sie bearbeiten möchten. Sobald Sie das gemacht haben öffnet sich eine Seite die folgendermaßen aussieht. Hier sehen Sie den Divi Builder den ich für Sie zur besseren Bearbeitung installiert habe.

| 🔞 🖄 Unteraicher Bürger | 🗭 0 🕂 Neu Seite ansehen                                                                             | Willkommen, Redakteur Unteraicher Bürger 🛔                        |
|------------------------|----------------------------------------------------------------------------------------------------|-------------------------------------------------------------------|
| Dashboard              |                                                                                                    | Veröffentlichen                                                   |
| 📌 Beiträge             |                                                                                                    | Vorschau der Änderungen                                           |
| 👃 Timeline Express     | In der Bibliothek speichern Layout laden Layout löschen 🕤 C 📑                                       | Status: Veröffentlicht Bearbeiten                                 |
| 🞝 Medien               |                                                                                                    | Sichtbarkeit: Öffentlich Bearbeiten                               |
| 📘 Seiten 🔸             |                                                                                                    | Nevisionen: 10 Anzeigen                                           |
| Alle Seiten            | 📕 🖃 🛛 Vollbreiter Slider 🗡                                                                          | m Veröffentlicht am: 29. Jun 2018 um                              |
| Erstellen              | X + Modul(e) einfügen                                                                               | 14:28 Bearbeiten                                                  |
| Kommentare             | T Standardeaktion   Sektion für volla Breita   Snaziakaktion   Aus der Bibliothak hinzufügen        | WP Statistics - Autrure bisher: 1581                              |
| 🖈 Projekte             | <ul> <li>Залианазакаан   зекаан он чаке отаке   эредааскион   жаз асн изласти клидануран</li> </ul> | Aktualisieren                                                     |
| 🚢 Profil               |                                                                                                    | Colton Attribute                                                  |
| 🖉 Werkzeuge            |                                                                                                    | Seiten-Attribute                                                  |
| 🖪 Einstellungen        | Ⅲ                                                                                                   | Eltern                                                            |
|                        |                                                                                                    | Hauptseite (keine Übergeordnete)                                  |
| WP DSGVO Tools         | (+) Modul(e) einfugen                                                                               | Template                                                          |
| Menü einklappen        | X 🕂 Zeile hinzufügen                                                                                | Standardtemplate -                                                |
|                        | + Standardsektion   Sektion für volle Breite   Spezialsektion   Aus der Bibliothek hinzufügen       | Reihenfolge                                                       |
|                        |                                                                                                    | 0                                                                 |
|                        | E I zähler X I Zähler X I Zähler X                                                                  | Brauchst du Hilfe? Benutze den Tab<br>"Hilfe" oben am Bildschirm. |
|                        | 🗰 🛨 Modul(e) einfügen 🕂 Modul(e) einfügen                                                           |                                                                   |
|                        | X                                                                                                   | Weiterleitung 🔺                                                   |

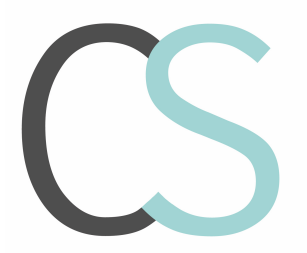

•

.

Marketing · Homepage · Print

CS Webagentur Bärenhofstr. 15 70771 Leinfelden – Echterdingen

Christian Schroth Tel.: 0711 88855901 Mobil: 0163 8450104 Homepage: www.cs-webagentur.de c.schroth@cs-webagentur.de

Wenn Sie nun einen bestimmten Textabschnitt bearbeiten möchten klicken Sie bitte mit einem Doppelklick auf die drei Balken.

| 🕅 🏦 Unteraicher Bürger | 🛡 0 🕂 Neu Seite ansehen                                                                       | Willkommen, Redakteur Unteraicher Bürger 👗                        |
|------------------------|-----------------------------------------------------------------------------------------------|-------------------------------------------------------------------|
| Dashboard              |                                                                                               | Veröffentlichen                                                   |
| 📌 Beiträge             |                                                                                               | Vorschau der Änderungen                                           |
| 💧 Timeline Express     | In der Bibliothek speichern Layout laden Layout löschen 🗇 C                                   | Status: Veröffentlicht Bearbeiten                                 |
| 93 Medien              |                                                                                               | Sichtbarkeit: Öffentlich Bearbeiten                               |
| 📙 Seiten               |                                                                                               | Revisionen: 10 <u>Anzeigen</u>                                    |
| Alle Seiten            | Vollbreiter Slider X                                                                          | m Veröffentlicht am: 29. Jun 2018 um                              |
| Erstellen              | X + Modul(e) einfügen                                                                         | 14:28 <u>Bearbeiten</u> WD Statistics Aufzufo bishor: 1591        |
| Kommentare             | Standardsektion   Sektion für volle Breite   Spezialsektion   Aus der Bibliothek hinzufügen   | WP statistics - Autrule bisitet. 1001                             |
| 📌 Projekte             |                                                                                               | Aktualisieren                                                     |
| 🚢 Profil               |                                                                                               | Colton Attribute                                                  |
| 🖋 Werkzeuge            |                                                                                               | Seiten-Attribute                                                  |
| Einstellungen          | Modul(e) einfügen     Code X                                                                  | Eltern                                                            |
|                        |                                                                                               | Hauptseite (keine Übergeordnete)                                  |
| Menü einklannen        | T Module) einingen                                                                            | Template                                                          |
|                        | + Zeile hinzufügen                                                                            | Standardtemplate                                                  |
|                        | + Standardsektion   Sektion für volle Breite   Spezialsektion   Aus der Bibliothek hinzufügen | Reihenfolge                                                       |
|                        |                                                                                               |                                                                   |
|                        |                                                                                               | Brauchst du Hilfe? Benutze den Tab<br>"Hilfe" oben am Bildschirm. |
|                        |                                                                                               |                                                                   |
|                        | X Module) einingen 🖅 wodnle) einingen                                                         | Weiterleitung                                                     |
|                        |                                                                                               | -                                                                 |

Hier öffnet sich dann ein Fenster in dem Sie die Texte bearbeiten können.

| Text Modul Einstellungen |                                               |                                                                                                    |                                                        |    |  |
|--------------------------|-----------------------------------------------|----------------------------------------------------------------------------------------------------|--------------------------------------------------------|----|--|
| Inhalt                   | Design                                        | Erweitert                                                                                                |                                                        |    |  |
| Text                     |                                               |                                                                                                    |                                                        |    |  |
| Inhalt:                  |                                               |                                                                                                    |                                                        |    |  |
|                          | I HINZUFÜGEN AL                               | D PDF 🧮 FORMULAR HINZUFÜGEN                                                                              | Visuell Te                                             | xt |  |
| Absatz                   | ▼ B I 🗄 🗄                                     | 66 E E E Ø X 📟 III 😕 🚼 🚍 🗎 🔺 🛔                                                                           |                                                        |    |  |
| Willkomn                 | nen auf der Homepag                           | e der Unteraicher Bürger e.V.                                                                            |                                                        |    |  |
| Wir vertre               | eten die Interessen und                       | Belange der Bewohner des Ortsteils Unteraichen. Unser wesentliches Anlieg                                | en ist es die Wohn- und                                |    |  |
| Mittelpunk               | kt unserer ehrenamtlich                       | an zu veroessern. Dabei stenen die Themen Verkenr, Larmschutz und Bewan<br>ien Arbeit.                   | rung des Ortsbilds im                                  |    |  |
| Wir stehe                | n in ständigem Dialog                         | mit der Stadtverwaltung und dem Gemeinderat, um die Belange der Bürger in                                | Unteraichen zu vertreten.                              |    |  |
| Speiche                  | en Sie sich über unsere<br>ern & zur Biblioth | n Verein, tauschen Sie sich mit Ihren Mithürgern im Unteraicher Blog aus. T<br>iek hinzufügen C Speicher | eilen Sie uns mit, was wir<br>r <b>n &amp; Beenden</b> |    |  |

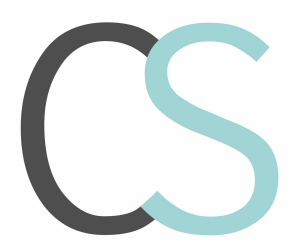

CS Webagentur Bärenhofstr. 15 70771 Leinfelden – Echterdingen

Christian Schroth Tel.: 0711 88855901 Mobil: 0163 8450104 Homepage: www.cs-webagentur.de c.schroth@cs-webagentur.de

Wenn Sie den Text wie gewünscht angepasst haben, müssen Sie immer auf "Speichern & Beenden" klicken. Wenn Sie dies nicht machen gehen alle Änderungen verloren!!

| Text Modul Einstellungen |                          |                                                                                            |              |     |  |
|--------------------------|--------------------------|--------------------------------------------------------------------------------------------|--------------|-----|--|
| Inhalt                   | Design                   | Erweitert                                                                                  |              |     |  |
| ΤΕΧΙ                     |                          |                                                                                            |              |     |  |
|                          |                          |                                                                                            |              |     |  |
| Inhalt:                  |                          |                                                                                            |              |     |  |
|                          | HINZUFÜGEN AD            | DD PDF FORMULAR HINZUFÜGEN Vis                                                             | uell Te      | ext |  |
| Absatz                   | • B I 🗄 🗄                | 66 E E E 🖉 X 🥅 📶 🖄 🎇 🚍 🗎 🔺 🔺                                                               |              |     |  |
| Willkomm                 | en auf der Homepag       | e der Unteraicher Bürger e.V.                                                              |              |     |  |
| Wir vertrete             | en die Interessen und    | Belange der Bewohner des Ortsteils Unteraichen. Unser wesentliches Anliegen ist es die Wo  | ohn- und     |     |  |
| Lebensqua                | alität in unserem Ortste | eil zu verbessern. Dabei stehen die Themen Verkehr, Lärmschutz und Bewahrung des Ortsbi    | lds im       |     |  |
| Mittelpunkt              | t unserer ehrenamtlich   | en Arbeit.                                                                                 |              |     |  |
| Wir stehen               | in ständigem Dialog r    | nit der Stadtverwaltung und dem Gemeinderat, um die Belange der Bürger in Unteraichen zu   | ı vertreten. |     |  |
| Informierer              | . Sie sich über unsere   | n Verein, tauschen Sie sich mit Ihren Mithürgern im Untersicher Rieg aus. Teilen Sie uns m | it was wir   |     |  |
| Speicher                 | n & zur Biblioth         | ek hinzufügen 📀 Speichern & Beende                                                         | en           |     |  |

Sobald Sie alle gewünschten Textabschnitte geändert haben müssen Sie unbedingt auf "Aktualisieren" klicken, damit die Änderungen auch tatsächlich wirksam und veröffentlicht werden!

| 🚯 🖀 Unteraicher Bürg     | jer 📮 0 🕂 Neu Seite ansehen                                                                                                    | Willkommen, Redakteur Unteraicher Bürger 👗 |
|--------------------------|----------------------------------------------------------------------------------------------------|--------------------------------------------|
| 2 Dashboard              | Seite bearbeiten Erstellen                                                                                                    | Ansicht anpassen V Hilfe V                 |
| 📌 Beiträge               | Geführte Rundgänge                                                                                                    | D Divi Seiteneinstellungen                 |
| A Timeline Express       | Permalink: https://unteraichen.com/aktivitaeten/gefuehrte-rundgaenge/ Bearbeiten                                                                                                    | Punktnavigation: Aus                       |
| Seiten                   | Standard-Editor verwenden                                                                                                    | Vor dem Scrollen<br>Navigation Standard •  |
| Alle Seiten<br>Erstellen |                                                                                                    |                                            |
| Kommentare               | Der Divi Builder ↑↓ ≡ ↓                                                                                                    | Veröffentlichen                            |
| 🖈 Projekte               |                                                                                                    | Vorschau der Änderungen                    |
| 🚢 Profil                 | In der Bibliothek speichern Layout laden Layout löschen 5 C E3                                                                                                    | Sichtbarkeit: Öffentlich Bearbeiten        |
| 差 Werkzeuge              |                                                                                                    | Revisionen: 6 Anzeigen                     |
| Einstellungen            |                                                                                                    | Weröffentlicht am: 10. Sep 2018 um         |
| WP DSGVO Tools           |                                                                                                    | WP Statistics - Aufrufe bisher: 24         |
| Menü einklappen          | Image: Second second secon | In Papierkorb legen<br>Aktualisieren       |
|                          | ★        £ Zeile hinzufügen                                                                                                    |                                            |
|                          | Standardsektion   Sektion für volle Breite   Spezialsektion   Aus der Bibliothek hinzufügen                                                                                                    | Seiten-Attribute                           |
|                          |                                                                                                    | Aktivitäten •                              |

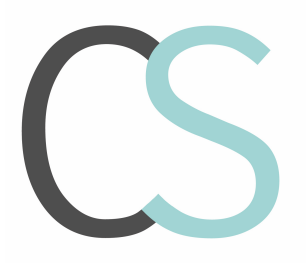

CS Webagentur Bärenhofstr. 15 70771 Leinfelden – Echterdingen

Christian Schroth Tel.: 0711 88855901 Mobil: 0163 8450104 Homepage: www.cs-webagentur.de c.schroth@cs-webagentur.de

## Aktuelles bearbeiten

Um das "Aktuelle" zu bearbeiten fahren Sie bitte über den Punkt "Beiträge" und sobald sich das Dropdownmenü öffnet klicken Sie auf "Alle Beiträge".

| 🔞 🗥 Unteraicher Bü                                                              | rger 🗭 0 🕂 Neu                                                                                           |                                                                                       | Willkommen, Redakteur Unteraicher Bürger 🧋                                                                                                    |
|---------------------------------------------------------------------------------|----------------------------------------------------------------------------------------------------|---------------------------------------------------------------------------------------|----------------------------------------------------------------------------------------------------|
| 🚳 Dashboard 🔹                                                                   | Dashboard                                                                                                |                                                                                       | Ansicht anpassen 🔻 Hilfe 🔻                                                                                                    |
| Beiträge     Timeline Express     Medien     Seiten     Kommentare     Projekte | Alle Bélträge Erstellen Kategorien Schlagwörter Kitrzich veröffentlicht                                  | 35 Seiten                                                                             | Schneller Entwurf     Titel Was beschäftigt dich?                                                                                                    |
| <ul> <li>▲ Profil</li> <li></li></ul>                                           | 25.08, 17:11 10. Untersicher Sommerfe<br>25.08, 14:16 Geschichtlicher Rückblick<br>Gerade jetzt in Foren | st<br>auf Unteraichen                                                                 | Speichern           WordPress-Veranstaltungen und Neuigkeiten           A           Besuche eine bevorstehende Veranstaltung in deiner Nähe.                                                                                                    |
| <ul> <li>WP DSGVO Tools</li> <li>Menü einklappen</li> </ul>                     | Diskussion<br>1 Forum<br>5 Themen<br>4 Antworten                                                         | Nutzer und Moderation<br>13 Benutzer<br>O Versteckte Themen<br>O Versteckte Antworten | WordCamp Cologne<br>Cologne, Germany/NRW     Samstag, 20. Okt. 2018     WordCamp Utrecht<br>Utracht     Utracht                                                                                                    |
| http://unteraishen.com/wo-a                                                     | Du benutzt bbPress 2.6.14-6684.                                                                          |                                                                                       | WordPress Associates weekup reduction weinsträße Donnerstag, I. Nov. 2018<br>Neustadt, Germanny 18:00<br>WordPress So. Inkl. Gutenberg bereits am 19. November 2018?<br>WordPress Kommentare mit bunten Buchstaben-Avataren anstatt Gravatar anzeigen lassen<br>WordCamp Cologne 2016 findet im Oktober statt<br>Wie du Gutenberg in WordPress deaktivierst und den klassischen Editor verwendest<br>Tutorial: Gutenberg-Farbpalette im Them registrieren<br>WordPress News 2527 / Antispam Bee 2.9, Plugin-Interfaces, WP Coding-Standards |

Hier sehen Sie die Beiträge die im Moment aktiv sind.

| 🖀 Unteraicher Bürg         | ger 🛡 0 🕂 Neu Beiträ                                    | ge ansehen             |                           |                      |   |                              | Willkommen, F | edakteur Unteraicher Bürger 💧 |
|----------------------------|---------------------------------------------------------|------------------------|---------------------------|----------------------|---|------------------------------|---------------|-------------------------------|
| er WordPress<br>er bbPress | Beiträge Erstellen                                      |                        |                           |                      |   |                              | Ansic         | ht anpassen 🔻 Hilfe 🔻         |
| rdPress.org                | Alle (2)   Veröffentlichte (2                           | )                      |                           |                      |   |                              |               | Beiträge durchsuchen          |
| kumentation                | Mehrfachaktionen                                        | Übernehmen All         | e Daten 📩 Alle Kategorier | Auswahl einschränken |   |                              |               | 2 Einträge                    |
| ort-Foren                  | Titel                                                   | Autor                  | Kategorien                | Schlagwörter         |   | Datum                        | SEO Titel     | SEO Beschreibung              |
| wörter                     | <ul> <li>10. Unteraicher</li> <li>Sommerfest</li> </ul> | Schroth-<br>Webagentur | Aktuelles                 | _                    | - | Veröffentlicht<br>25.08.2018 | 𝕐 Nein title  | P Nein description            |
| eline Express              |                                                         |                        |                           |                      |   |                              |               |                               |
| lien                       |                                                         |                        |                           |                      |   |                              |               |                               |
|                            | Geschichtlicher                                         | Schroth-               | Aktuelles                 | _                    | - | Veröffentlicht               | € Nein title  | P Nein description            |
| intare                     | Rückblick auf                                           | Webagentur             |                           |                      |   | 25.08.2018                   |               |                               |
|                            | Unteraichen                                             |                        |                           |                      |   |                              |               |                               |
|                            |                                                         |                        |                           |                      |   |                              |               |                               |
| zeuge                      |                                                         |                        |                           |                      |   |                              |               |                               |
| igen                       | Titel                                                   | Autor                  | Kategorien                | Schlagwörter         |   | Datum                        | SEO Titel     | SEO Beschreibung              |
| Tools                      | Mehrfachaktionen 📩                                      | Übernehmen             |                           |                      |   |                              |               | 2 Einträge                    |
| klappen                    |                                                         |                        |                           |                      |   |                              |               |                               |
|                            |                                                         |                        |                           |                      |   |                              |               |                               |
| raichen.com/wo-adr         | Danko für dein Vertrauen in<br>min/about.php            | WordPress.             |                           |                      |   |                              |               | Version 4.9.8                 |

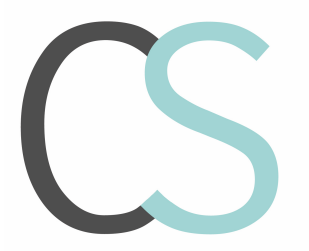

CS Webagentur Bärenhofstr. 15 70771 Leinfelden – Echterdingen

Christian Schroth Tel.: 0711 88855901 Mobil: 0163 8450104 Homepage: www.cs-webagentur.de c.schroth@cs-webagentur.de

Diese können Sie auch gerne anklicken und wie oben beschrieben bearbeiten. Bei den Beiträgen sind nur zwei Zusatzpunkte wichtig:

- 1. Wählen Sie immer eine Kategorie aus
  - a. aktiv -> Aktuelles,
  - b. soll es in das Archiv -> Archiv
- 2. Hier können Sie ein Bild hochladen, anklicken und dann kann das neue Bild per Drag & Drop hochgeladen werden.

| 🖉 Unteraicher Bürge                                         | r 🗭 0 🕂 Neu Beitrag ansehen                                                                                                    |                                                                                                    | Willkommen, Redakteur Unteraicher Bürger 🚢                    |
|-------------------------------------------------------------|----------------------------------------------------------------------------------------------------|----------------------------------------------------------------------------------------------------|---------------------------------------------------------------|
| Dashboard                                                   | Wortanzahl: 163                                                                                                    | Zuletzt geändert von Schroth-Webagentur am 10. September 2018 um 11:38 Uhr                                                                                                    | C Galerie                                                     |
| Beiträge                                                    |                                                                                                    |                                                                                                    | 🔿 🖉 Link                                                      |
| lle Beiträge                                                | All in One SEO Pack                                                                                                    | 🔞 Hilfe 🕇                                                                                                    |                                                               |
| tellen<br>tegorien<br>hlagwörter                            | Preview Snippet<br>10. Unteraicher Sommerfest   Unter<br>https://unteraichen.com/2018/08/25/dorffest/                                                                                           | aicher Bürger                                                                                                    | Kategorien Alle Kategorien Häufig genutzt                     |
| Timeline Express                                            | Am Wochenende 9./10. September fand unser 10<br>10-jährigen Jubiläum strahlte die Sonne mit unse                                                                                                | O. Unteraicher Sommerfest statt. Pünktlich zum ren Gästen um die                                                                                                    | Aktuelles     Archiv                                          |
| ) Medien<br>Seiten<br>Kommentare                            | 7 Titel                                                                                                    | 10. Unteraicher Sommerfest<br>22 Zeichen. Die meisten Suchmaschinen nutzen höchstens 60 Zeichen für die titel.                                                                                                    | Untersicher Bürger  Neue Kategorie erstellen                  |
| <sup>*</sup> Projekte<br>, Profil<br><sup>*</sup> Werkzeuge | Beschreibung                                                                                                    | Am Wochenende 9./10. September fand unser 10. Unteraicher Sommerfest statt.<br>Pünktlich zum 10-jährigen Jubiläum strahlte die Sonne mit unseren Gästen um die<br>Datehen. Die meisten Suchmaschinen nutzen höchstens 160 Zeichen für die<br>beschreibung. | Schlagwörter   Kork   Schlagwörter durch Kommas trennen.      |
| Einstellungen<br>WP DSGVO Tools<br>Menü einklappen          | <ul> <li>NOINDEX - Diese Seite bzw. diesen<br/>Beitrag nicht listen.</li> <li>NOFOLLOW - Dieser Seite bzw.<br/>diesem Beitrag nicht folgen</li> <li>Auf dieser Seite/bei diesem Post</li> </ul> |                                                                                                    | Wähle aus den meistgenutzten<br>Schlagwörtern<br>Beitragsbild |
|                                                             | ausschalten Revisionen Schroth-Webagentur vor 1 Monat ( <u>10. September</u>                                                                                                    | 2<br>2018, 11:38:20)                                                                                                    | <b>Z</b> ikan                                                 |

Auch hier gilt, sobald Sie alle gewünschten Textabschnitte geändert haben müssen Sie unbedingt auf "Aktualisieren" klicken, damit die Änderungen auch tatsächlich wirksam und veröffentlicht werden!

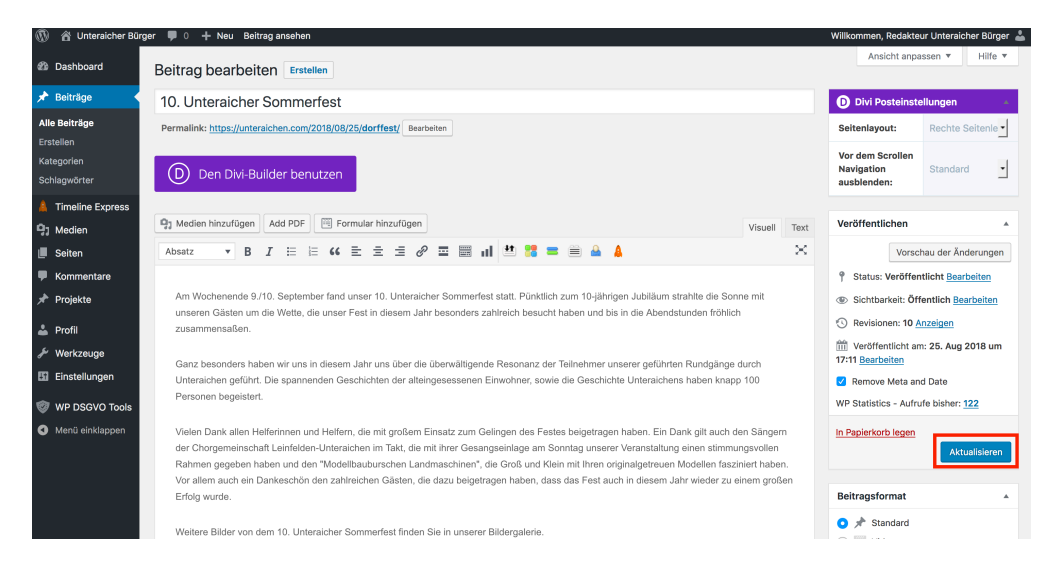